# Dell Systems Build and Update Utility Versión 1.6 - Guía del usuario

Descripción general Eiecución de SBUU Uso de SBUU Important Information and Frequently Asked Questions

## Notas

NOTA: una NOTA proporciona información importante que le ayudará a utilizar mejor el equipo.

#### La información contenida en esta publicación puede modificarse sin previo aviso. © 2011 Dell Inc. Todos los derechos reservados.

Queda estrictamente prohibida la reproducción de estos materiales en cualquier forma sin la autorización por escrito de Dell Inc.

Marcas comerciales utilizadas en este texto: Dell™, el logotipo de DELL™, PowerEdge™ y OpenManage™ son marcas comerciales de Dell Inc. Microsoft<sup>®</sup>, Windows<sup>®</sup> y Windows Server<sup>®</sup> son marcas comerciales o marcas comerciales registradas de Microsoft Corporation en los Estados Unidos o en otros países. VMware<sup>®</sup> es una marca comercial registrada de VMware, Inc. en los Estados Unidos y/o en otras jurisdicciones. SUSE<sup>®</sup> es una marca comercial registrada de Novell, Inc. en los Estados Unidos y en otros países. Cltrix<sup>®</sup> y XenServer<sup>®</sup> son marcas comerciales o marcas comerciales registradas de Cltrix Systems, Inc. en los Estados Unidos y/o en otros países. Red Hat<sup>®</sup> y Red Hat Enterprise Linux<sup>®</sup> son marcas comerciales registradas de Red Hat, Inc. en los Estados Unidos y/o en otros países. Red Hat<sup>®</sup> y Red Hat Enterprise Linux<sup>®</sup>

Otras marcas y otros nombres comerciales pueden utilizarse en esta publicación para hacer referencia a las entidades que los poseen o a sus productos. Dell Inc. renuncia a cualquier interés sobre la propiedad de marcas y nombres comerciales que no sean los suyos.

03/2011

#### Regresar a la página de contenido

## Descripción general

Dell Systems Build and Update Utility Versión 1.6 - Guía del usuario

- Acerca de este documento
- Descripción general de Dell SBUU
- Antes de comenzar a utilizar SBUU
- Otros documentos que podrían ser útiles
- ¿Cómo obtengo asistencia técnica?

En este capítulo se indica qué tipo de información se puede encontrar en este documento y dónde buscarla. Además, se ofrece una descripción general de System Build and Update Utility (SBUU) y de los requisitos para utilizar SBUU.

## Acerca de este documento

Se recomienda especialmente leer el presente capítulo antes de continuar.

## ¿Quién debe leer este documento?

Este documento está destinado a administradores de sistemas responsables de la implementación y actualización de sistemas que utilizan Dell en sus organizaciones.

### ¿Cómo me ayudará este documento?

Este documento proporciona una introducción a SBUU e incluye recomendaciones que apuntan a lograr que el producto resulte efectivo para mejorar los procedimientos de implementación y actualización para sistemas Dell.

- 1 Si utiliza este producto por primera vez, este documento le ayudará a configurar los sistemas antes, durante y después de utilizar SBUU.
- 1 Si usted ya es usuario de SBUU, este documento le ayudará a comprender cómo aprovechar los módulos de utilidades de forma interrelacionada para crear un soporte de implementación personalizado.

## ¿Cómo se debe utilizar este documento?

El presente documento le ayudará a configurar su sistema Dell para utilizar SBUU de manera eficaz y eficiente, y además ofrece una descripción general de los distintos módulos de SBUU y las posibles situaciones en las que pueden utilizarse. Sin embargo, no abarca todas las situaciones y posibilidades. Para obtener información específica sobre los productos Dell cuyas funciones ahora son proporcionadas por SBUU, ver <u>Otros documentos que podrían ser útiles</u>.

Según los sistemas Dell que desee implementar, volver a implementar o actualizar, se recomienda utilizar el documento de la siguiente manera.

#### Tabla 1-1. Organización de la información en esta guía

| Temas                                                                                                    | Para sistemas Dell                                 |
|----------------------------------------------------------------------------------------------------|----------------------------------------------------|
| Información del documento, usuarios a los que está dirigido, objetivo y organización.                                          | Acerca de este documento.                          |
| Descripción general de SBUU y las funciones que ofrece.                                                                        | Descripción general de Dell SBUU.                  |
| Componentes requeridos para utilizar SBUU y lugar donde se puede obtener información adicional en caso de<br>ser necesario.    | Antes de comenzar a utilizar SBUU.                 |
| Información importante sobre la ejecución de Systems Build and Update Utility e indicadores de situaciones para<br>el usuario. | Eiecución de SBUU.                                 |
| Posibles situaciones en las que puede utilizar SBUU.                                                                           | Uso de SBUU.                                       |
| Información importante y preguntas más frecuentes sobre el módulo Actualización del firmware.                                  | Actualización del firmware.                        |
| Información importante y preguntas más frecuentes sobre el módulo Configuración de hardware.                                   | Configuración de hardware.                         |
| Información importante y preguntas más frecuentes sobre el módulo Instalación del sistema operativo del<br>servidor            | Instalación del sistema operativo del<br>servidor. |

## Descripción general de Dell SBUU

Esta sección proporciona una descripción general de Systems Build and Update Utility (SBUU). El capítulo permite comprender las funciones que ofrece SBUU para actualizar e implementar los sistemas Dell.

SBUU es una herramienta integrada que se utiliza para implementar y actualizar los sistemas Dell. Incluye módulos como **Instalación del sistema operativo** del servidor, **Actualización del firmware** y **Configuración del hardware**. Estos módulos permiten actualizar el BIOS y el firmware en el entorno previo al sistema operativo, aplicar la configuración en el sistema actual o en múltiples sistemas e instalar el sistema operativo.

## Novedades de esta versión

Compatibilidad con:

- 1 VMware ESX 4.0 U3
- 1 VMware ESXi 4.0 U3
- 1 VMware ESX 4.0 U1
- 1 VMware ESXi 4.0 U1
- 1 Citrix XenServer 5.6 FP1
- 1 Microsoft Windows Server 2008 R2 x64 SP1
- 1 Microsoft Windows Small Business Server 2011
- 1 USC Transition

## Descripción general de las funciones

La Tabla 1-2 indica las funciones de SBUU referentes a la implementación y actualización de los sistemas Dell.

Tabla 1-2. Funciones de Dell SBUU

| Si desea                                                                                                    | Diríjase a                                                |
|----------------------------------------------------------------------------------------------------|-----------------------------------------------------------|
| Actualizar el firmware (controlador de administración de la placa base [BMC], Dell Remote Access Controller [DRAC], arreglo redundante de discos independientes [RAID]) y el BIOS del sistema en un entorno previo al del sistema operativo. | Actualización del firmware<br>del sistema.                |
| Configurar el hardware del sistema.                                                                                                    | <u>Configuración del</u><br><u>hardware del sistema</u> . |
| Instalar un sistema operativo en el sistema.                                                                                                    | <u>Instalación del sistema</u><br>operativo.              |
| Crear soportes de inicio personalizados para implementar varios sistemas (diferentes plataformas) de su elección.                                                                                                    | Uso de SBUU en distintas<br>situaciones.                  |

## Antes de comenzar a utilizar SBUU

En esta sección se enumeran los requisitos previos para utilizar SBUU y se indica dónde obtener información adicional en caso de ser necesario.

## Requisitos previos y requerimientos

Sistema Dell con:

- 1 Memoria mínima de 512 MB
- 1 Unidad de DVD

#### Requisitos previos y requerimientos genéricos

- 1 Dos recursos compartidos de red múltiples, ya sea el sistema de archivos de red (NFS) o Samba. Si no cuenta con conectividad de red en el sistema que está implementando, asegúrese de tener varias memorias USB.
- Si planea implementar múltiples sistemas mediante SBUU, se recomienda crear un archivo de configuración para sistemas múltiples (archivo.csv) que contenga información sobre todos los sistemas de la red. La información incluye la etiqueta de servicio, el nombre del host, las direcciones IP, la máscara de subred, los nombres de archivo ISO de los sistemas operativos, las claves de producto, la dirección IP del DRAC y las direcciones IP del sistema de nombres de achivo. (DNS). Guarde este archivo en un recurso compartido de red común o en una memoria USB.

SBUU no valida el archivo, sino que lo utiliza durante la implementación real. Cuando desee aplicar los soportes de inicio personalizados en un grupo de sistemas similares, SBUU le indicará que debe examinar y localizar el archivo de configuración de sistemas múltiples.

- 1 Un recurso compartido de red común o una memoria USB para llevar a cabo las siguientes acciones:
  - Exportar la configuración.
  - o Guardar la imagen de inicio personalizable.
- 1 Un recurso compartido de red común o una memoria USB para guardar la imagen de inicio personalizada.

1 Un recurso compartido de red común para guardar registros de cada sistema en el recurso compartido de red. Estos registros pueden ser una referencia útil si desea solucionar algún problema que se haya producido en los sistemas durante la implementación.

## Requisitos para la instalación del sistema operativo del servidor

- 1 Un soporte del sistema operativo o un recurso compartido de red o memoria USB donde guardar la imagen ISO del sistema operativo.
- EI DVD Dell Systems Management Tools and Documentation (Documentación y herramientas de Dell Systems Management) (si desea instalar Dell OpenManage System Administrator). Esto no se aplica a los sistemas Dell PowerEdge™ SC.
- 1 Conocimientos básicos de RAID.
- 1 Si utiliza la imagen de SBUU descargada del sitio de asistencia y desea instalar Microsoft Windows Server 2008, Windows OS Install Support Pack.

#### Requisitos de actualización del firmware

Cualquiera de los siguientes elementos:

- 1 Unidad de DVD y DVD Dell Server Updates (Actualizaciones de Dell Server)
- 1 Un recurso compartido de red con el contenido de Server Update Utility y conocimientos sobre la configuración del recurso compartido NFS o Microsoft Windows.

#### Requisitos de configuración del hardware

1 Conocimientos básicos de BIOS, RAID, BMC y DRAC.

### **USC Transition**

1. Inserte el DVD Dell Systems Management Tools and Documentation (Documentación y herramientas de Dell Systems Management) en la unidad de DVD del sistema.

Se mostrará el menú de inicio.

2. Presione <F3>

Aparece la ventana/pantalla Opciones avanzadas

- 3. Seleccione USCBOOT para reiniciar el sistema a USC.
- **NOTA:** el inicio de USC solo es compatible con sistemas de 11g o posteriores.

🜠 NOTA: asegúrese de que el iDRAC6/BMC y el BIOS de uEFI esté presente y configurado, y que los Servicios de sitema e IMPI estén activados.

En sistemas de 11g o posteriores, tiene la opción de utilizar USC o continuar con SBUU.

## Otros documentos que podrían ser útiles

Además de esta guía y la ayuda en línea de SBUU, es posible que deba consultar los siguientes documentos para obtener más información sobre módulos de SBUU y productos Dell OpenManage específicos. Estos documentos están disponibles en support.dell.com/manuals.

En la página Manuals (Manuales), haga clic en Software-> Systems Management (Administración de sistemas). Haga clic en el vínculo del producto correspondiente que se encuentra a la derecha para tener acceso a los documentos.

- 1 La Dell Remote Access Controller 5 Firmware User's Guide (Guía del usuario del firmware de Dell Remote Access Controller 5) proporciona información completa sobre el uso de la utilidad de línea de comandos RACADM para configurar DRAC 5.
- 1 La Dell Chassis Management Controller User's Guide (Guía del usuario de Dell Chassis Management Controller) proporciona información completa sobre el uso del controlador que administra todos los módulos en el chasis que contiene el sistema Dell.
- 1 La Integrated Dell Remote Access Controller User's Guide (Guía del usuario de Integrated Dell Remote Access Controller) proporciona información sobre la instalación, la configuración y el mantenimiento de Integrated Dell Remote Access Controller (iDRAC) en sistemas administrados y de administración.
- 1 La Command Line Reference Guide for iDRAC6 and CMC (Guía de referencia de la línea de comandos para iDRAC6 y CMC) proporciona información acerca de los subcomandos RACADM, interfaces compatibles, grupos de bases de datos de propiedad y definiciones de objeto para iDRAC6 y CMC.
- 1 La Dell Baseboard Management Controller Utilities User's Guide (Guía del usuario de las utilidades del controlador de administración de la placa base de Dell) proporciona información sobre la configuración de un sistema administrado para usar la utilidad de administración de BMC a fin de administrar el sistema a través del BMC.
- 1 La Dell Update Packages User's Guide (Guía del usuario de Dell Update Packages) proporciona información sobre cómo obtener y usar Dell Update Packages como parte de la estrategia de actualización del sistema.

- 1 La Dell OpenManage Deployment Toolkit User's Guide (Guía del usuario de Dell OpenManage Deployment Toolkit) proporciona información sobre cómo ejecutar paquetes DUP para Linux en el entorno provisto por Dell o en el entorno Linux incorporado (ELI) y personalizado, según las dependencias.
- 1 La Dell OpenManage Deployment Toolkit Command Line Interface Reference Guide (Guía de referencia de la interfaz de línea de comandos de Dell OpenManage Deployment Toolkit) proporciona los procedimientos generales recomendados para ejecutar Deployment Toolkit (DTK), un conjunto de herramientas de línea de comandos para configurar e implementar los sistemas Dell PowerEdge.
- 1 La Server Update Utility User's Guide (Guía del usuario de la utilidad Server Update) proporciona información sobre cómo identificar y aplicar actualizaciones en el sistema.
- 1 La Dell Systems Software Support Matrix (Matriz de compatibilidad de software de los sistemas Dell) ofrece información sobre los diversos sistemas Dell, los sistemas operativos admitidos por dichos sistemas y los componentes de Dell OpenManage que se pueden instalar en estos sistemas.
- 1 El Glosario proporciona información acerca de los términos utilizados en este documento.

## ¿Cómo obtengo asistencia técnica?

Si en algún momento no entiende un procedimiento descrito en esta guía o si el producto no funciona como se espera, hay herramientas de ayuda a su disposición. Para obtener más información sobre estas herramientas de ayuda, consulte "Obtención de ayuda" en el Manual del propietario de hardware del sistema

Además, se encuentran disponibles los programas de formación y certificación Dell Enterprise. Para obtener más información, vaya a www.dell.com/training. Es posible que este servicio no se ofrezca en todas las regiones.

#### Regresar a la página de contenido

## Uso de SBUU

Dell Systems Build and Update Utility Versión 1.6 - Guía del usuario

#### Uso de SBUU en distintas situaciones

Este capítulo describe la flexibilidad que ofrece SBUU para implementar y actualizar un sistema, así como los diversas situaciones en las que SBUU se puede utilizar. SBUU ofrece las siguientes opciones:

- 1 **Opción de configuración:** de acuerdo con los requisitos de implementación y actualización, puede configurar los tres módulos (Actualización del firmware, Configuración del hardware e Instalación del sistema operativo del servidor), sólo uno o combinarlos.
- 1 Elección del momento de aplicación de la configuración: puede aplicar de inmediato la configuración elegida o guardarla si utiliza la función Aplicar/Exportar configuración.
- 1 Opción de configuración de sistemas: la función Aplicar/Exportar configuración de SBUU permite implementar y actualizar el sistema actual y/o varios sistemas o bien varios sistemas de diferentes modelos.
  - Puede realizar las siguientes operaciones de implementación y actualización en su sistema actual:
    - o Aplicar actualizaciones del firmware
    - o Configurar hardware (BIOS, DRAC, RAID, etc.)
    - o Instalar un sistema operativo
    - Iniciar secuencias de comandos de instalación posteriores al sistema operativo
  - o Puede realizar las siguientes operaciones de implementación y actualización para varios sistemas:
    - o Exportar las secuencias de comandos de configuración (para los tres módulos o una combinación de su elección) para uso futuro.
    - Generar una imagen de inicio que contenga, entre otros, los paquetes de actualización para generaciones específicas de sistemas, secuencias de comandos de configuración de hardware correspondientes (BIOS, DRAC, RAID, etc.), los detalles sobre la instalación del sistema operativo y un vínculo a los CD/DVD de origen en la red, así como puntos de inicio para instalar el sistema operativo.
- Opción de creación de medios de inicio: puede crear soportes de inicio para un conjunto de sistemas de su elección y luego utilizar los mismos soportes para iniciar cada uno de los sistemas en conjunto. Si selecciona la unidad USB como destino de la imagen, SBUU le da la opción de habilitar el dispositivo USB para que sea de inicio e iniciar el sistema directamente con el dispositivo.
- Actualización e implementación desatendidas: cuando el sistema se inicia mediante un soporte de inicio (unidad de CD/DVD/USB), las secuencias de comandos del soporte de inicio creado aplican las actualizaciones del firmware y la configuración del hardware, y finalmente instalan el sistema operativo, según corresponda. Durante el proceso de actualización e implementación, el sistema no solicita información, por lo tanto, la actualización e implementación se llevan a cabo de manera desatendida.
- NOTA: Content Manager ya no está disponible en el DVD Dell Systems Management Tools and Documentation (Documentación y herramientas de Dell Systems Management). Para acceder a Content Manager, utilice la versión 5.5 del DVD Dell Systems Management Tools and Documentation (Documentación y herramientas de Dell Systems Management). También puede utilizar el Repository Manager de support.dell.com.

## Uso de SBUU en distintas situaciones

En esta sección se describen las posibles situaciones en las cuales podría utilizar SBUU. La intención de estas situaciones es darle una idea de cómo utilizar SBUU de modo eficaz. No representan necesariamente la única manera de utilizar esta herramienta, ni las únicas situaciones en las que puede utilizarse.

Se recomienda que consulte la ayuda en línea en cualquier momento durante el proceso de implementación y actualización para obtener detalles de una pantalla determinada.

### Actualización del firmware del sistema

Si compró un sistema Dell PowerEdge recién lanzado, es probable que disponga del firmware más reciente. Sin embargo, si ya pasó más de un trimestre desde la aparición del sistema, es posible que deba actualizar el firmware.

1. En la pantalla Inicio de Dell Systems Build and Update Utility, haga clic en Configurar junto a Actualización del firmware o bien haga clic en Actualización del firmware en el panel izquierdo.

Aparece la pantalla Selección de repositorio del módulo Actualización del firmware.

 Especifique la ubicación del repositorio de los archivos de actualización. Para obtener información detallada, ver <u>Actualización del firmware</u>. Para obtener más detalles sobre la selección de repositorio, consulte la ayuda en línea.

Si desea comparar el estado de los componentes del sistema con una versión diferente de Server Update Utility, indique la ubicación de Server Update Utility en la pantalla **Selección de repositorio**.

3. Haga clic en Continuar.

La opción Actualización del firmware realiza un inventario del sistema y genera un informe comparativo en la pantalla Informe comparativo.

Esta pantalla muestra una comparación de la versión actualmente instalada de cada componente de sistema existente con la versión del componente del repositorio para el mismo sistema. También indica los componentes que deben ser actualizados y aquellos que se pueden degradar.

NOTA: el componente OM\_FRMW\_LX\_R241387.BIN ofrece una actualización para OMSA incorporado de Dell en el hipervisor integrado ESXi 4.x de VMware. Seleccione esta opción sólo si el servidor tiene ESXi 4.x. Después de instalar este componente, active los proveedores OEM de CIM antes de acceder al componente. Para obtener más información sobre cómo activar los proveedores OEM de CIM, consulte la *Dell OpenManage Server Administrator Version 6.2 Installation Guide* (Guía de instalación de la versión 6.2 de Dell™ OpenManage™ Server Administrator) en support.dell.com/manuals.

🖉 NOTA: puede actualizar componentes selectivamente según sus necesidades. Sin embargo, no puede realizar degradaciones selectivas.

4. Seleccione los componentes que desea actualizar y haga clic en Inicio de Systems Build and Update Utility.

NOTA: SBUU guarda toda la información acerca del repositorio y las opciones seleccionadas en la pantalla Informe comparativo. Las actualizaciones se aplicarán durante la implementación real.

5. Para actualizar el sistema actual, haga clic en Aplicar/Exportar configuración en la pantalla Inicio de Systems Build and Update Utility.

Aparece la pantalla Configurar opciones de aplicar/exportar.

6. Seleccione la opción Aplicar la configuración al sistema actual y haga clic en Aplicar/Exportar.

Aparece la barra de progreso y luego el sistema se reinicia con las actualizaciones de firmware configuradas.

NOTA: para obtener más información sobre las pantallas específicas de Actualización del firmware y las acciones que permiten realizar, consulte la ayuda en línea de Systems Build and Update Utility.

## Configuración del hardware del sistema

#### En el sistema actual

1. En la pantalla Inicio de Systems Build and Update Utility, haga clic en Configurar junto a Configuración del hardware o bien haga clic en Configuración del hardware en el panel izquierdo.

Aparece la pantalla Resumen de estado de la configuración.

2. Para configurar los componentes (RAID, DRAC, BIOS, etc.), haga clic en el botón correspondiente a cada uno.

Aparecen las pantallas de los componentes, donde puede configurar diversos componentes.

NOTA: si configura RAID manualmente y utiliza SBUU para instalar un sistema operativo en un sistema maestro, también debe configurar RAID manualmente en el sistema de destino.

- 3. Una vez que haya configurado los campos en la pantalla de cada componente y antes de salir de la pantalla, haga clic en Guardar configuración y luego en Volver a resumen de la configuración.
- 4. En la pantalla Resumen de estado de la configuración, haga clic en Guardar configuración y volver a la página de inicio.
- 5. En la pantalla Inicio de Systems Build and Update Utility, haga clic en Aplicar/Exportar configuración.

Aparece la pantalla Configurar las opciones de aplicar/exportar, con la opción Aplicar la configuración al sistema actual seleccionada de forma predeterminada.

Puede exportar la configuración de hardware para utilizarla posteriormente si selecciona Exportar configuración.

6. Haga clic en Aplicar/Exportar.

Aparece una barra de progreso para indicar que los cambios en la configuración que guardó en el paso 3 se están aplicando al sistema. Una vez que los cambios se hayan aplicado, el sistema se reinicia automáticamente y está listo para utilizarse con la configuración actualizada.

#### Para varios sistemas

1. En la pantalla Inicio de Systems Build and Update Utility, haga clic en Cambiar junto a Selección de sistemas en el panel izquierdo.

Aparece la pantalla Seleccionar sistemas.

- 2. Seleccione los sistemas donde desea implementar la configuración de hardware especificada.
  - NOTA: para generar una imagen ISO de inicio e implementar una configuración de hardware en varios sistemas, debe seleccionar todos los sistemas requeridos en la pantalla Seleccionar sistemas, incluso si son del mismo modelo que el sistema actual en el que se está ejecutando SBUU.

#### 3. Haga clic en Guardar la configuración

Vuelve a aparecer la pantalla Inicio de Systems Build and Update Utility donde se enumeran los sistemas seleccionados en Selección de sistemas.

- Haga clic en Configurar junto a Configuración de hardware o bien en Configuración de hardware en el panel izquierdo.
  Aparece la pantalla Resumen de estado de la configuración.
- 5. Para configurar los componentes (RAID, DRAC, BIOS, etc.), haga clic en el botón correspondiente a cada uno.

Aparecen las pantallas de los componentes, donde puede configurar diversos componentes.

- 6. Después de configurar los campos en la pantalla de cada componente, haga clic en Guardar configuración y luego en Volver a resumen de la configuración.
- 7. En la pantalla Resumen de estado de la configuración, haga clic en Guardar configuración y volver a la página de inicio.
- 8. En la pantalla Inicio de Systems Build and Update Utility, haga clic en Aplicar/Exportar configuración.

Aparece la pantalla Configurar las opciones de aplicar/exportar con la opción Crear imagen de inicio de implementación automática seleccionada de forma predeterminada.

Puede exportar la configuración de hardware para utilizarla posteriormente si selecciona Exportar configuración.

9. Haga clic en Destino para indicar la ubicación en la que desea guardar la imagen ISO de inicio.

Aparece la ventana Ubicación de guardado de ISO.

- 10. Especifique la ubicación y haga clic en Continuar.
- 11. Haga clic en Aplicar/Exportar.

La imagen ISO se genera y se guarda en la ubicación especificada en el paso anterior. Si el destino que especificó no es una memoria USB de inicio, copie la imagen ISO por medio de cualquier aplicación de software para copiar en un CD o DVD.

12. Inicie los sistemas seleccionados con el soporte de inicio que creó.

La implementación se inicia de forma automática y no se le solicitará que intervenga. El sistema se reinicia en el momento que se requiera, hasta que los sistemas seleccionados estén listos con la configuración actualizada.

## Instalación del sistema operativo

1. En la pantalla Inicio de Systems Build and Update Utility, haga clic en Configurar junto a Instalación del sistema operativo del servidor o bien haga clic en Instalación del sistema operativo del servidor en el panel izquierdo.

Aparece la pantalla Definir fecha y hora.

NOTA: Si desea instalar ESXi Flash o HDD, introduzca una tarjeta SD o una memoria USB.

2. Realice los cambios necesarios y haga clic en Continuar.

Aparece la pantalla Seleccionar el sistema operativo a instalar.

3. Seleccione el sistema operativo adecuado, indique si desea crear una partición de utilidades y haga clic en Continuar.

**NOTA**: la partición de utilidades no tiene herramientas de RAID basadas en DOS.

Este procedimiento parte de la premisa de que se ha seleccionado el sistema operativo Microsoft Windows 2003 Server R2 y se eligió crear una partición de utilidades.

Aparece la pantalla Seleccionar configuración RAID.

 Indique si desea aplicar la configuración RAID que especificó mientras configuraba el hardware del sistema en el módulo Configuración de hardware o si prefiere conservar la configuración RAID ya existente en el sistema, y haga clic en Continuar.

Aparece la pantalla Configurar la partición de disco para Microsoft Windows 2003 Server R2.

5. Seleccione el sistema de archivos para la partición de inicio, introduzca el tamaño del disco virtual disponible y haga clic en Continuar.

Aparece la pantalla Configuración de adaptadores de red.

6. Introduzca la información que corresponda de los adaptadores de red del sistema. Haga clic en Continuar

Aparece la pantalla Introducir información de configuración para Microsoft Windows 2003 Server R2.

7. Complete los campos correspondientes y haga clic en Continuar.

Se abre la pantalla Resumen de instalación del sistema operativo.

8. Haga clic en Atrás para cambiar la configuración si es necesario.

También puede guardar la configuración y exportarla para utilizarla posteriormente si hace clic en Volver a la página de inicio. En este caso, continúe con el procedimiento actual desde el paso 9.

Para aplicar de inmediato la configuración en el sistema, haga clic en Aplicar ahora. En este caso, continúe con el procedimiento actual desde el paso 11.

🜠 NOTA: la opción Aplicar ahora está activada sólo si no seleccionó ningún sistema en la pantalla Seleccionar sistemas.

9. En la pantalla Inicio de Systems Build and Update Utility que se muestra, haga clic en Aplicar/Exportar configuración.

Aparece la pantalla Configurar las opciones de aplicar/exportar, con la opción Aplicar la configuración al sistema actual seleccionada de forma predeterminada. Puede exportar la configuración de instalación del sistema operativo para utilizarla posteriormente si selecciona Exportar configuración.

10. Haga clic en Aplicar/Exportar.

Aparece la pantalla Progreso de generación de secuencias de comandos para indicar que la configuración se está guardando.

- 11. Si seleccionó la opción de instalar Dell OpenManage Server Administrator en la pantalla **Introducir información de configuración para Microsoft** Windows 2003 Server R2, especifique la ubicación del CD o del archivo.exe de Server Administrator en el sistema.
- 12. Inserte el CD/DVD del sistema operativo cuando así se indique.

SBUU copia los archivos del sistema operativo en el sistema y ejecuta el instalador del sistema operativo. El sistema podría reiniciarse varias veces.

NOTA: si está utilizando la imagen iso de SBUU descargada de support.dell.com e instalando Microsoft Windows 2008 de 32 bit o 64 bit, y Windows Small Business Server 2011, descargue el paquete Windows OS Install Support Pack del sitio web de asistencia. Cree el soporte óptico desde el paquete Windows OS Install Support Pack para que esté disponible para SBUU cuando se le solicite.

El sistema operativo se instala y está listo para instalar Server Administrator. Los archivos para instalar Server Administrator se guardan en el sistema, mientras que el icono de Server Administrator se guarda en el escritorio.

## Implementación del sistema actual "vacío" de Dell

Esta situación ilustra cómo actualizar e implementar el sistema actual.

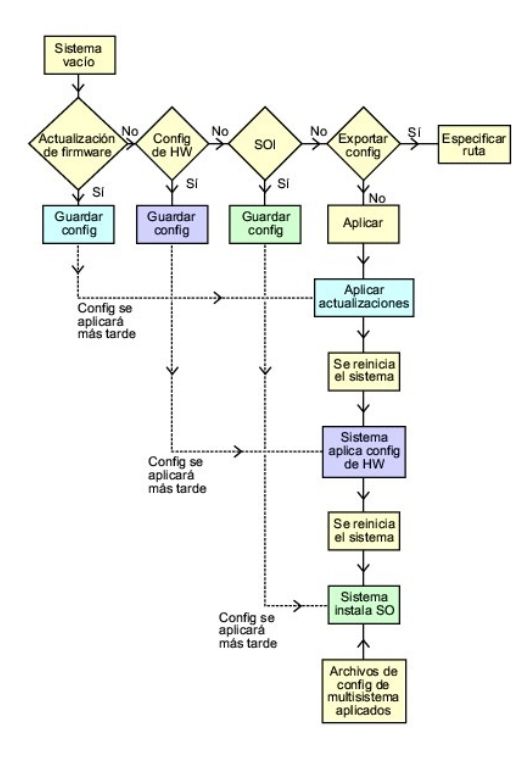

1. Actualice el firmware del sistema, si es necesario.

Para obtener información detallada sobre la **Actualización del firmware**, ver <u>Actualización del firmware</u>. Para obtener información detallada sobre cómo utilizar el módulo Actualización del firmware, ver del paso <u>1</u> al paso <u>4</u> en <u>Actualización del firmware del sistema</u>.

2. Configure el hardware del sistema y asegúrese de hacer clic en Guardar configuración antes de salir de la pantalla de un componente.

Para obtener información detallada sobre el módulo Configuración del hardware, ver <u>Configuración de hardware</u>. Para obtener información detallada sobre cómo utilizar el módulo Configuración del hardware, ver <u>Configuración del hardware del sistema</u>.

NOTA: asegúrese de configurar RAID para avanzar de la pantalla Configurar RAID en el módulo Configurar instalación del sistema operativo del servidor.

3. Haga clic en Configurar junto a Instalación del sistema operativo del servidor, en la pantalla Inicio de Systems Build and Update Utility, o haga clic en Instalación del sistema operativo del servidor en el panel izquierdo para continuar con la configuración de la instalación del sistema operativo.

Para obtener información detallada sobre el módulo Instalación del sistema operativo del servidor, ver <u>Información importante y preguntas más</u> frecuentes. Para obtener información detallada sobre cómo utilizar este módulo, ver <u>Instalación del sistema operativo</u>.

- 4. Cuando haya terminado de configurar los tres módulos, podrá ver, editar o restablecer la configuración al hacer clic en las opciones Ver, Editar o Restablecer, respectivamente.
- 5. En Inicio de Systems Build and Update Utility, haga clic en Aplicar/Exportar configuración.

Aparece la pantalla Configurar opciones de aplicar/exportar.

6. Introduzca los datos necesarios y haga clic en Continuar.

🖉 NOTA: puede elegir configurar el archivo de configuración para varios sistemas de tal modo que los valores del sistema se tomen de este archivo.

NOTA: puede marcar la opción Salir en caso de falla para que SBUU se cierre si se produce un fallo. Si no se selecciona esta opción, en caso de que surja un fallo durante la implementación real, SBUU continuará con la operación del siguiente módulo. Sin embargo, esto podría causar que el sistema se vuelva inestable. Quite la selección de la opción Salir en caso de falla sólo si está seguro de que el fallo es conocido y no perjudicará al sistema.

NOTA: para obtener más información sobre los campos específicos de la pantalla Seleccionar opciones, consulte la ayuda en línea de Systems Build and Update Utility.

Aparece la pantalla de progreso y, a continuación, comienza la actualización o implementación desatendida. Si actualizó el firmware del sistema, comienza la actualización del firmware con la configuración que guardó. Si alguna de las actualizaciones del firmware requiere un reinicio del sistema, este proceso se realiza automáticamente. A continuación, SBUU continúa con la configuración del hardware y la instalación del sistema operativo, según la configuración que guardó. Con esto se completan la actualización y la implementación del sistema actual. El sistema está listo con todos los valores, configuraciones y actualizaciones necesarios, y con el sistema operativo instalado.

### Implementación de más de un sistema con la misma configuración

En esta situación, se puede implementar más de un sistema admitido con la misma configuración (es decir, con las mismas tarjetas, controladores, disco duro, memoria, etc.); por ejemplo, 50 sistemas Dell PowerEdge R710.

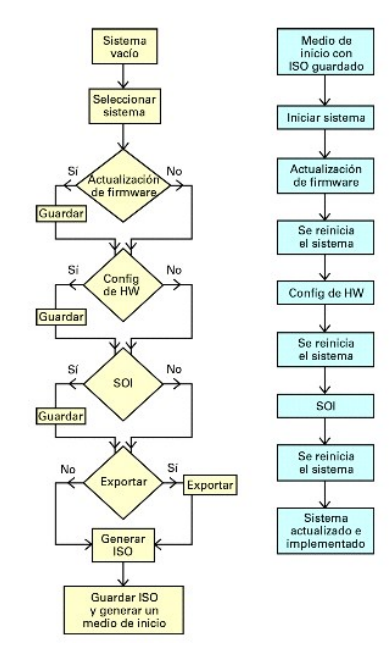

1. En Inicio de Systems Build and Update Utility, haga clic en Cambiar junto a Selección de sistemas en el panel izquierdo.

Aparece la pantalla Seleccionar sistemas

NOTA: asegúrese de hacer clic en Selección de sistemas para que se active la opción de guardar la imagen ISO (Crear imagen de inicio de implementación automática) en la pantalla Seleccionar opciones.

- 2. Seleccione la opción PowerEdge R710 (para este ejemplo) de la lista de sistemas admitidos y haga clic en la flecha hacia la derecha.
- 3. Haga clic en Guardar la configuración y vuelva a la pantalla Inicio de Systems Build and Update Utility.
- 4. Para configurar los módulos de Systems Build and Update Utility, siga del paso 1 al paso 4 en Implementación del sistema actual "vacío" de Dell.
- 5. En la pantalla Inicio de Systems Build and Update Utility, haga clic en Aplicar/Exportar configuración.

Aparece la pantalla Configurar opciones de aplicar/exportar.

 Seleccione la opción Crear imagen de inicio de implementación automática y haga clic en Destino para especificar la ubicación donde desea guardar la imagen ISO.

También puede exportar la configuración guardada en los pasos anteriores a una ubicación de su elección.

7. En la pantalla Ubicación de guardado de ISO, especifique la ubicación donde desea guardar la imagen ISO y haga clic en Continuar.

Si elige USB como ubicación, también puede configurar la memoria USB de inicio. Para obtener información detallada, consulte la ayuda en línea. Aparece la pantalla **Configurar opciones de aplicar/exportar**.

8. Haga clic en Aplicar/Exportar.

Se crea la imagen ISO.

Puede crear un soporte de inicio (CD/DVD) o utilizar la memoria USB de inicio para iniciar los sistemas que desea actualizar o implementar.

## Implementación de varios sistemas con configuraciones un poco diferentes

Esta situación ayuda a ver cómo se implementan varios sistemas admitidos con configuraciones ligeramente diferentes. Por ejemplo, puede configurar 50 sistemas PowerEdge R710 que pueden tener diferentes tarjetas, controladores, unidades de disco duro, memoria, etc. Sin embargo, para que la actualización y la implementación se realicen correctamente en esta situación, se deben cumplir las siguientes condiciones:

- 1 Debe estar presente el mismo tipo de controlador que se configura, ya sea integrado en la placa o en una ranura. Para los controladores en ranuras, el controlador debe encontrarse en la misma ranura donde se configuró.
- 1 El nivel RAID configurado debe ser compatible con el controlador actual. Los controladores Serial Attached SCSI (SAS) 5 y SAS 6 requieren un mínimo de dos discos.
- 1 La política RAID configurada debe ser compatible con el controlador actual.
- 1 La cantidad de discos debe ser igual o superior.
- 1 Los tamaños de los discos son iguales o superiores.
- Los discos disponibles deben ser del mismo tipo. Por ejemplo, no se admite la combinación de SAS, interfaz de sistema para equipos pequeños (SCSI) y disco de estado sólido (SSD).

Una vez satisfechos los criterios anteriores, puede seguir del paso 1 al paso 8 en Implementación de más de un sistema con la misma configuración para actualizar e implementar varios sistemas con configuraciones ligeramente diferentes.

## Implementación de varios sistemas de diferentes modelos

En esta situación es posible implementar varios sistemas de diferentes modelos; por ejemplo, puede implementar 25 sistemas PowerEdge R710, 50 sistemas PowerEdge R610 y 25 sistemas PowerEdge T610.

Para implementar varios sistemas de diferentes modelos, haga lo siguiente:

- 1 Asegúrese de seleccionar los múltiples sistemas que desee implementar en la pantalla Seleccionar sistemas.
- 1 El módulo Actualización del firmware muestra todos los paquetes de actualización para los sistemas seleccionados. De acuerdo con el modelo del sistema, debe seleccionar los componentes que es necesario actualizar.
- 1 El módulo Configuración de hardware muestra todas las opciones de configuración en diferentes fichas. Asegúrese de seleccionar todas las opciones pertinentes para los sistemas seleccionados.
- 1 La lista de sistemas operativos que se muestra en el módulo Instalación del sistema operativo del servidor (SOI) es un subconjunto de los sistemas operativos admitidos que pueden instalarse en los sistemas seleccionados. Esto significa que si selecciona sistemas que no tienen los mismos sistemas operativos admitidos, el módulo SOI no mostrará ningún sistema operativo, por lo que no podrá continuar con el proceso de implementación.

Para implementar varios sistemas de diferentes modelos, siga del paso 1 al paso 8 en Implementación de más de un sistema con la misma configuración.

### **Implementación de varios sistemas con la misma configuración para diferentes sistemas** operativos

En esta situación puede actualizar e implementar varios sistemas con la misma configuración para diferentes sistemas operativos. Por ejemplo, tiene 100 sistemas PowerEdge R710 y desea implementar 25 sistemas con el sistema operativo Microsoft Windows Server 2003, 50 sistemas con el sistema operativo Red Hat Enterprise Linux 5.3 y 25 sistemas con el sistema operativo Windows Server 2008.

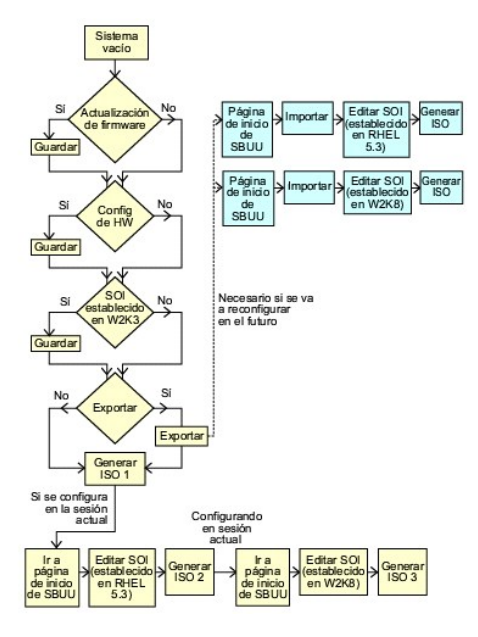

 Siga del paso 1 al paso 8 en Implementación de varios sistemas con configuraciones un poco diferentes para crear una imagen de inicio para implementar un sistema operativo, por ejemplo, Windows Server 2003.

En la pantalla Inicio de Systems Build and Update Utility, haga clic en SOI. En la pantalla Seleccionar el sistema operativo a instalar, seleccione

Windows Server 2003

Si también exporta la configuración, podrá importar esta configuración posteriormente (en otra sesión) si hace clic en Importar configuración guardada en la pantalla Inicio de Systems Build and Update Utility.

- En la pantalla Inicio de Systems Build and Update Utility, haga clic en SOI y seleccione otro sistema operativo; por ejemplo, Red Hat Enterprise Linux 5.3, exporte la configuración para este sistema operativo y genere una imagen ISO.
- 3. De manera similar, configure y genere una imagen ISO para un tercer sistema operativo, por ejemplo, Windows Server 2008.

Ahora tiene tres imágenes ISO para los tres sistemas operativos que desea instalar en varios sistemas.

- 4. Cree tres soportes de inicio diferentes para las tres imágenes ISO, respectivamente.
- 5. Inicie la cantidad correspondiente de sistemas con los soportes de inicio adecuados para instalar los sistemas operativos necesarios.

### Creación de una unidad USB de inicio

Puede crear una memoria USB de inicio desde la imagen del DVD de Dell OpenManage en los sistemas operativos Red Hat Enterprise Linux y SUSE Linux Enterprise.

Para crear una unidad USB de inicio:

1. Enchufe la memoria USB en el sistema.

**NOTA**: asegúrese de que ningún otro soporte USB esté montado en el sistema.

MOTA: asegúrese de que el tamaño de la memoria USB sea superior al tamaño de la imagen del DVD.

- 2. Inserte el DVD de Dell OpenManage en el sistema.
- 3. Para ver todos los dispositivos de soportes USB conectados, escriba el siguiente comando:

/media/cdrom/server\_assistant/driver\_tool/src/make\_bootable\_usb.sh --scan

4. Para crear el soporte USB de inicio desde el DVD de Dell OpenManage, escriba el siguiente comando:

/media/cdrom/server\_assistant/driver\_tool/src/make\_bootable\_usb.sh <ruta-al-dvd-montado> <ruta-al-dispositivo-usb>

Ejemplo:

/media/cdrom/server\_assistant/driver\_tool/src/make\_bootable\_usb.sh /media/cdrom /dev/sdb

5. Extraiga la memoria USB y utilícela para iniciar el sistema de destino.

💋 NOTA: si la función Linux automount está activa en el dispositivo USB, desmonte el USB antes de extraerlo.

## Reutilización de los archivos de configuración

Esta situación muestra cómo importar y reutilizar un archivo de configuración que se ha creado y exportado en una sesión anterior. Puede utilizar este archivo de configuración y crear varias imágenes ISO con una configuración un poco diferente. Esta configuración puede ser para el sistema actual o para varios sistemas. Sin embargo, se debe crear una imagen ISO independiente para cada variación de la implementación de varios sistemas. Para el sistema actual, puede aplicar directamente la configuración importada con modificaciones leves de ser necesario.

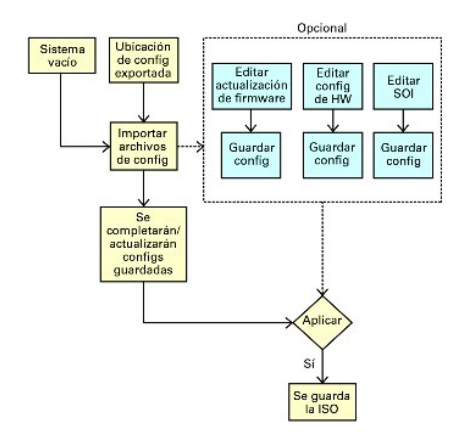

- NOTA: al importar el archivo de configuración, todos los campos de la GUI están completos. Puede editar los módulos de configuración de actualización del firmware, configuración del hardware y configuración de SOI, según sea necesario. Sin embargo, asegúrese de no realizar ningún cambio en la pantalla Selección de sistemas; si lo hace, se restablecerá la configuración existente para los tres módulos.
- 1. En la pantalla Inicio de Systems Build and Update Utility, haga clic en Importar configuración guardada.

Aparece la pantalla Importar configuración.

2. Especifique la ubicación desde la que desea importar el archivo de configuración y haga clic en Continuar.

Aparece la pantalla de progreso, seguida de la pantalla Detalles del archivo de configuración importado.

- 3. Haga clic en Inicio de Systems Build and Update Utility.
- 4. Edite la configuración existente para los módulos Actualización del firmware, Configuración del hardware y SOI, de ser necesario.
- 5. Cree la imagen ISO para esta configuración, siguiendo del paso 4 al paso 8 en Implementación de más de un sistema con la misma configuración.

Regresar a la página de contenido

## Ejecución de SBUU

Dell Systems Build and Update Utility Versión 1.6 - Guía del usuario

Para ejecutar SBUU en el sistema local:

- 1. Inserte el DVD Dell Systems Management Tools and Documentation (Documentación y herramientas de Dell Systems Management) en la unidad de DVD del sistema.
- 2. Reinicie el sistema.
  - Aparece la pantalla del menú de inicio.

Para ejecutar SBUU en un sistema remoto:

1. En Dell Remote Access Controller (DRAC) 4, DRAC 5 o iDRAC, haga clic en la ficha Medios.

Aparece la pantalla Medios virtuales.

💋 NOTA: si el control Active X de medios virtuales no está instalado en el sistema, se le solicitará que lo instale antes de continuar.

- 2. Asegúrese de que el atributo para Estado de conexión/desconexión sea Conectado.
- 3. Especifique la ubicación del archivo de imagen ISO.

Para acceder a la ubicación de soportes de inicio de SBUU o a la imagen ISO del DVD Dell Systems Management Tools and Documentation (Documentación y herramientas de Dell Systems Management) seleccione la ubicación de la unidad del sistema o explore el sistema para identificar el archivo de imagen ISO, según corresponda.

4. Haga clic en Conectar.

Aparece la pantalla Estado de medios virtuales que indica que el soporte Dell Systems Management Tools and Documentation (Documentación y herramientas de Dell Systems Management) ahora está conectado al sistema host.

- 5. Haga clic en Administración de energía.
- 6. Para iniciar el sistema host con el soporte Systems Build and Update, seleccione Realizar ciclo de encendido del sistema en Operaciones de control de alimentación y haga clic en Aplicar.
- 7. Haga clic en Consola

Aparece la pantalla Redirección de consola.

8. Haga clic en Conectar.

Ahora puede acceder a la pantalla del menú de inicio del sistema host desde el sistema cliente y proceder a utilizar SBUU de manera remota.

#### Ilustración 2-1. Pantalla del menú de inicio

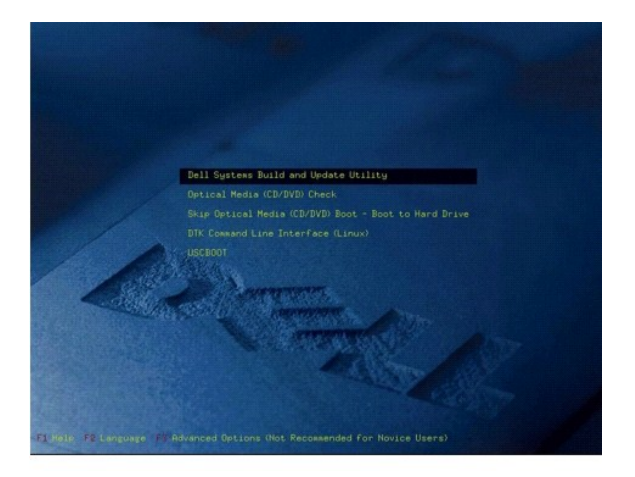

La Tabla 2-1 muestra las opciones disponibles J: \DL\DL111181\DTP\es-XM\FDTP\HTMLen la pantalla, junto con sus descripciones.

#### Tabla 2-1. Opciones del menú de inicio

| Opción del menú de inicio                                                 | Acción                                                                                                    |
|---------------------------------------------------------------------------|----------------------------------------------------------------------------------------------------|
| Dell SBUU                                                                 | Lo lleva a la pantalla Inicio de Dell Systems Build and Update Utility.                                                                                   |
| Comprobación del soporte óptico (CD/DVD)                                  | Comprueba si el DVD Dell Systems Management Tools and Documentation (Documentación y herramientas de Dell Systems Management) insertado presenta errores. |
| Omitir inicio por soporte óptico (CD/DVD):<br>iniciar desde el disco duro | Le permite iniciar desde el disco duro del sistema.                                                                                                    |
| Interfaz de línea de comandos DTK (Linux)                                 | Lo lleva a la interfaz de línea de comandos Deployment Toolkit (DTK) (sólo para sistemas que ejecutan<br>Linux).                                          |
|                                                                           | NOTA: esta opción no está disponible en sistemas Dell PowerEdge SC.                                                                                       |
| F1 Ayuda                                                                  | Lo lleva al sistema de navegación de ayuda.                                                                                                    |
| F2 Idioma                                                                 | Le permite elegir el idioma.                                                                                                    |
| F3 Opciones avanzadas                                                     | Activa la opción de interfaz de línea de comandos DTK (Linux).                                                                                            |
|                                                                           | NOTA: esta opción no está disponible en sistemas Dell PowerEdge SC.                                                                                       |

Puede utilizar SBUU en cualquiera de las posibles situaciones que se indican a continuación:

- 1 Actualización del firmware del sistema
- 1 Configuración del hardware del sistema
- 1 Instalación del sistema operativo
- 1 Implementación del sistema actual "vacío" de Dell
- 1 Implementación de más de un sistema con la misma configuración
- 1 Implementación de varios sistemas con configuraciones un poco diferentes
- 1 Implementación de varios sistemas de diferentes modelos
- 1 Implementación de varios sistemas con la misma configuración para diferentes sistemas operativos
- 1 Reutilización de los archivos de configuración

## Información importante y preguntas más frecuentes

Dell Systems Build and Update Utility Versión 1.6 - Guía del usuario

- Actualización del firmware
- Configuración de hardware
- Instalación del sistema operativo del servidor

Este capítulo contiene información importante acerca de los diferentes módulos de SBUU, así como respuestas a algunas preguntas más frecuentes.

## Actualización del firmware

### Información importante

El módulo Actualización del firmware de SBUU permite actualizar las versiones del BIOS y del firmware de su sistema Dell en un entorno previo al del sistema operativo. Este módulo:

- 1 Realiza un inventario del sistema (BIOS, firmware y controladores).
- 1 Le permite seleccionar su propio repositorio.
- 1 Genera un informe de comparación (entre la versión actualmente instalada de cada componente del sistema existente con respecto a la versión del componente del repositorio para el mismo sistema).
- 1 Le permite actualizar los componentes del sistema.

## Preguntas más frecuentes

P: ¿Qué es el repositorio?

R: El repositorio contiene los componentes actualizados del BIOS, el firmware y los controladores para los sistemas Dell.

El DVD Dell Server Updates (Actualizaciones de Dell Server) incluye el repositorio.

P: ¿Qué debo hacer si se presenta un fallo en relación a un requisito previo durante el proceso de actualización?

R: Si se presenta un fallo en relación a un requisito previo durante el proceso de actualización, consulte la Server Update Utility User's Guide (Guía del usuario de Server Update Utility ) para saber cómo solucionar el problema.

P: Deseo utilizar mi repositorio personalizado para actualizaciones de firmware por medio de SBUU.

R: Si desea utilizar el repositorio personalizado para actualizaciones de firmware por medio de SBUU, necesitará un repositorio de Linux. Además, debe asegurarse de que el repositorio contenga actualizaciones para el sistema en el que desea ejecutar las actualizaciones de firmware.

#### P: ¿Qué debo hacer si deseo degradar el firmware?

A: Si desea degradar el firmware, no puede hacerlo utilizando el módulo Actualización del firmware. Utilice el DVD Dell Server Updates (Actualizaciones de Dell Server) para degradar el firmware del sistema.

P: ¿Qué debo hacer si fallan algunas actualizaciones?

R: Si fallan algunas actualizaciones, reinicie el sistema e intente utilizar el repositorio más reciente para actualizar el firmware. Para obtener más información, consulte la Server Update Utility User's Guide (Guía del usuario de Server Update Utility).

P: Deseo utilizar una memoria USB como repositorio de origen.

R: Si utiliza una memoria USB como repositorio de origen, inserte la memoria USB cuando se le solicite.

NOTA: se recomienda que no inicie el sistema en SBUU con la memoria USB insertada en el sistema. Existe la posibilidad de que SBUU no detecte una memoria USB insertada antes de iniciar el sistema.

## Configuración de hardware

### Información importante

El módulo **Configuración del hardware** de SBUU permite configurar el controlador de administración de la placa base (BMC), Dell Remote Access Controller (DRAC), la matriz redundante de discos independientes (RAID) y el BIOS del sistema.

Una vez guardados los parámetros de configuración para el BMC, DRAC, RAID y BIOS del sistema, puede utilizar la herramienta para generar el archivo.ini y aplicar estos parámetros de configuración en múltiples sistemas.

Preguntas frecuentes

P: ¿Cómo accedo a la interfaz de línea de comandos?

R: Para acceder a la interfaz de línea de comandos, en el menú de inicio seleccione Interfaz de línea de comandos de DTK (Linux)

P: ¿Cómo sé qué componentes puedo configurar?

P: Seleccione el sistema que desea configurar. En el panel de la izquierda, SBUU muestra los componentes que se pueden configurar. Haga clic en el componente. En el panel de la derecha figuran las opciones que puede configurar para el componente seleccionado

P: ¿Dónde obtengo más información sobre los controladores RAID?

R: Para obtener información detallada sobre las políticas de lectura, escritura y caché, así como los tamaños de sección admitidos, consulte la Dell OpenManage Deployment Toolkit Command Line Interface Reference Guide (Guía de referencia de la interfaz de línea de comandos de Dell OpenManage Deployment Toolkit).

P: ¿Cómo sé qué opciones de configuración del BIOS están disponibles en el sistema?

R: Para saber cuáles son las opciones de configuración del BIOS que están disponibles en el sistema, acceda a la pantalla del menú de inicio y seleccione Interfaz de línea de comandos de DTK (Linux). Utilice la herramienta SYSCFG para ver la lista de opciones disponibles en el sistema.

P: Cuando establezco la secuencia de inicio de los dispositivos, ¿qué sucede si elijo un dispositivo que no se encuentra en el sistema?

R: La utilidad de configuración selecciona los dispositivos de inicio de acuerdo con la secuencia especificada para el orden de inicio. Sin embargo, si elige un dispositivo que no se encuentra en el sistema, la utilidad lo ignorará, seleccionará los dispositivos de inicio restantes y los mostrará según el orden especificado.

P: ¿Qué sucede si creo un disco virtual especificando el tamaño?

R: Si crea un disco virtual especificando el tamaño (en lugar de utilizar la opción Tamaño máximo posible), los discos virtuales subsiguientes que cree estarán vinculados al controlador y al disco de arreglo que creó. Esta condición es válida hasta que complete la totalidad del espacio disponible en el disco de arreglo.

P: ¿Qué sucede si deseo eliminar uno de los discos virtuales creados mediante un disco de arreglo en particular?

R: Cuando selecciona un disco virtual para su eliminación y el disco virtual es sólo uno de aquéllos creados mediante un disco de arreglo en particular, se seleccionarán para su eliminación todos los discos virtuales creados en dicho disco de arreglo.

P: ¿Qué debo hacer si no puedo configurar RAID por medio de SBUU?

R: Asegúrese de que el parámetro Inicialización rápida del controlador RAID esté establecido en ENCENDIDO e inténtelo nuevamente. Este valor corresponde a la configuración predeterminada de fábrica para todos los controladores RAID.

P: ¿SBUU permite configurar el RAID en un sistema con un controlador SATA 2s conectado a una unidad de disco duro?

R: SBUU no admite la configuración de RAID en ningún sistema con un controlador SATA 2s conectado a una unidad de disco duro. Para configurar el RAID en ese tipo de sistema, utilice la opción <Ctrl><A> o establezca la configuración de la unidad de disco duro en el modo Nativo mediante el BIOS.

P: Tengo múltiples controladores SCSI y RAID en mi sistema. ¿Cómo puedo establecer el orden en el que SBUU busca los controladores?

R: SBUU utiliza el controlador que figura primero en la lista de orden de inicio del BIOS. Si desea utilizar otro controlador para el sistema operativo, acceda a la configuración del BIOS (presione F2 mientras se inicia el sistema) y establezca el controlador como el primer dispositivo de inicio.

P: ¿Qué debo hacer si detecto que uno o más discos virtuales están en estado fallido o degradado?

R: Si alguno de los discos virtuales está en estado fallido o degradado, no inicie el programa de configuración del servidor. Utilice la utilidad de firmware del controlador RAID (con <Ctrl><A>, <Ctrl><A>, <Ctrl><C> durante el inicio) para restablecer el estado del controlador RAID.

P: ¿Cómo puedo configurar el RAID para los discos que aparecen en el modo Heredado?

R: En las tarjetas de controlador RAID CERC ATA o CERC SATA, los discos que aparecen en modo Heredado no están disponibles para la configuración de RAID en SBUU. Si desea utilizar discos en modo Heredado como parte de un contenedor RAID, utilice la utilidad de firmware del controlador RAID para inicializar los discos. Sin embargo, si todos los discos están en modo Heredado, existe la posibilidad de que SBUU no pueda configurar el RAID en el controlador.

P: ¿Por qué la instalación del sistema operativo Novell SUSE Linux Enterprise Server (SLES) versión 10 falla a veces en sistemas con múltiples controladores RAID y SCSI?

R: Cuando hay dos o más controladores RAID o SCSI presentes, instale Novell SLES IO con un solo controlador RAID o SCSI configurado. Configure los otros controladores después de instalar el sistema operativo Novell 10.

## Instalación del sistema operativo del servidor

### Información importante

El módulo **Instalación del sistema operativo del servidor** (SOI) de SBUU permite instalar los sistemas operativos admitidos por Dell en los sistemas Dell. SOI también asigna a su sistema el sistema operativo que desea instalar e instala los controladores requeridos. También cuenta con una interfaz más simple para configurar controladores de almacenamiento admitidos por Dell.

Puede utilizar SOI para:

- 1 Ejecutar un sistema operativo en un sistema Dell que no tiene un sistema operativo instalado.
- 1 "Rediseñar" el sistema (es decir, el sistema ya tiene instalado un sistema operativo y usted desea instalar uno diferente).
- 1 Extraer controladores y guardarlos en un directorio del sistema.

## Preguntas más frecuentes

P: ¿Qué sucede si instalo un sistema operativo nuevo en el sistema, el cual ya cuenta con un sistema operativo?

R: Si el sistema ya cuenta con un sistema operativo (es decir, si usted está "rediseñando" el sistema) y utiliza SOI para instalar otro sistema operativo, el sistema operativo existente se elimina y los datos se borran del sistema.

P: ¿Puedo instalar los sistemas operativos Microsoft Windows Server 2008 y VMware ESX Server?

R: Sí, puede instalarlos. Sin embargo, para sistemas operativos tales como Windows Server 2008 y VMware ESX Server, se utiliza la herramienta nativa de instalación con interfaz gráfica para el usuario que proporciona el soporte de instalación del sistema operativo.

P: ¿Qué sucede si desconecto la conexión de red mientras estoy copiando la imagen del sistema operativo desde un recurso compartido Server Message Block (SMB)?

R: Si desconecta la red mientras se está copiando la imagen del sistema operativo, aparecerá un mensaje de error para indicar que la red se está desconectando. También se activará el botón Reiniciar. Sin embargo, el proceso de instalación del sistema operativo no se reanudará después de reconectar el cable de red. Será necesario reiniciar el sistema.

P: ¿Qué sucede si utilizo SOI para configurar controladores de arreglos redundantes de discos independientes (RAID) en mi sistema, el cual cuenta con discos virtuales configurados en el controlador?

R: SI tiene discos virtuales configurados en el controlador y utiliza SOI para configurar controladores RAID en el sistema, los discos virtuales ya existentes se eliminarán.

P: ¿Dónde puedo obtener información sobre la compatibilidad con sistemas operativos y controladores RAID?

R: Algunos sistemas operativos no son compatibles con algunos controladores RAID. Para obtener información detallada, consulte el archivo readme.txt en la carpeta raíz.

P: ¿Dónde puedo obtener información acerca de la compatibilidad para controladores de almacenamiento y sistemas operativos?

R: Según los controladores de almacenamiento del sistema, es posible que no se admitan algunos sistemas operativos. Para obtener información detallada, consulte el archivo readme.txt en la carpeta raíz del DVD Dell Systems Management Tools and Documentation (Documentación y herramientas de Dell Systems Management) o bien la ayuda en línea.